# Add & Manage Offices In Your Organization

Access your Enterprise Portal to oversee all accounts within your Enterprise.

Who Can Do This? Enterprise Admins.

To access accounts in your Enterprise:

#### **1** Go to Your Enterprise Portal :

- From your Enterprise Admin profile, click your name in the upper right corner, then [Admin / Settings].
- Select [Manage Accounts] from the Enterprise Portal section of the left menu.

2 View Accounts:

• You'll see a list of accounts belonging to your Enterprise.

| Search address, mis, agent, seller                   | buyer Q $_{\rm int}$ Transactions Tasks Unassigned Unreviewed Reports Reference | + ? Help ເ⊛ № | Monta S. |
|------------------------------------------------------|---------------------------------------------------------------------------------|---------------|----------|
|                                                      | Enterprise Accounts                                                             |               |          |
| <ul> <li>People</li> <li>Manage Locations</li> </ul> | Bulk v Units Report + Add Account                                               |               |          |
| Manage Users                                         | Name                                                                            |               |          |
| Manage Contacts                                      | Dreamscape Realty                                                               |               | 63       |
| Manage Contact Roles                                 | Horizon Haven Properties                                                        |               | 63       |
|                                                      | Elite Vista Estates                                                             |               | £63      |
| - Customize                                          | Serenity Summit Realty                                                          |               | £63      |
| Company Settings                                     | Stellar Skyline Investments                                                     |               | £33      |
| Transaction Statuses                                 |                                                                                 |               |          |

# Add a New Account to Your Enterprise

Add a new Paperless Pipeline account to your Enterprise to expand your business into a separate account.

Who Can Do This: Enterprise Admin can add a new account to their Enterprise.

To add a new account:

**1** Go to Your Enterprise Portal :

• From your Enterprise Admin profile, click your name in the upper right corner, then

[Admin / Settings].

• Select [Manage Accounts] from the Enterprise Portal section of the left menu.

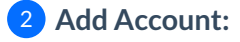

• Click [I Add Office Account].

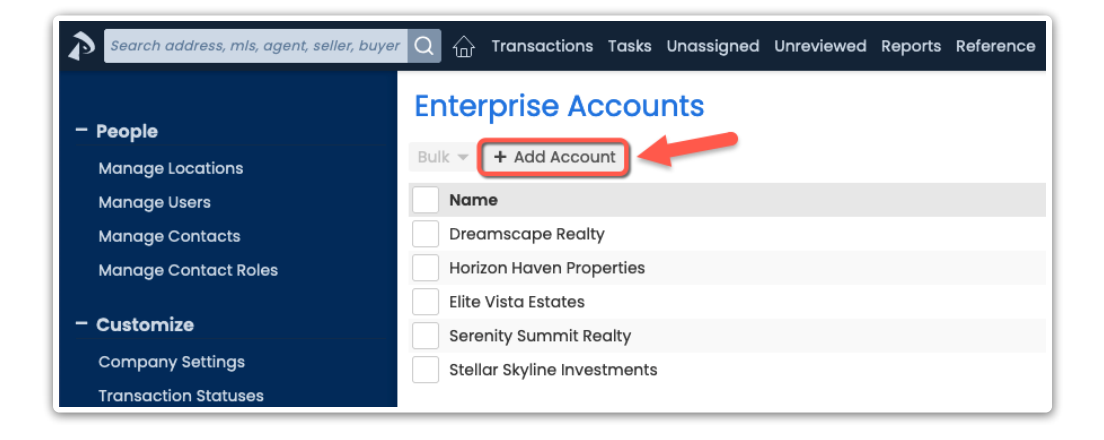

#### **3** Complete & Submit Form:

• Fill in the necessary information about the new account, including the name, address, and other relevant details.

• Submit the form.

The new account will appear in your Enterprise Portalwhere you can:

- •Access the account directly (described below).
- Continue setting it up.Learn how to Set Up Paperless Pipeline→

# Access an Account In Your Enterprise

Access an individual account in your Enterprise to login and manage details, updates, or perform specific tasks.

Who Can Do This: Enterprise Admin can access accounts within an Enterprise.

To log into an account:

### **1** Go to Your Enterprise Portal :

• From your Enterprise Admin profile, click your name in the upper right corner, then [Admin / Settings].

• Select [Manage Accounts] from the Enterprise Portal section of the left menu.

#### 2 Find & Select Account:

- Find the account you wish to access in the list.
- Click the account's gear, then [Manage / Setup].

| Search address, mis, agent, seiler, buye | 🔾 🏠 Transactions Tasks Unassigned Unreviewed Reports Reference | + ? Help 🛞 Monta S.   |
|------------------------------------------|----------------------------------------------------------------|-----------------------|
| - People                                 | Enterprise Accounts                                            |                       |
| Manage Locations                         | Bulk 👻 🕇 Add Account                                           |                       |
| Manage Users                             | Name                                                           |                       |
| Manage Contacts                          | Dreamscape Realty                                              | (6)                   |
| Manage Contact Roles                     | Horizon Haven Properties                                       | 0                     |
|                                          | Elite Vista Estates                                            | 🔑 Manage / Setup      |
| - Customize                              | Serenity Summit Realty                                         | 🗖 Update Payment Info |
| Company Settings                         | Stellar Skyline Investments                                    | 63                    |
| Transaction Statuses                     |                                                                |                       |

## 3 Log In:

- Select your *Email* from the list, then enter your *Password*.
- Click [Log In].

| Manage / Setup: Horizon Haven Properties |  |  |  |
|------------------------------------------|--|--|--|
| Select which profile to log in to.       |  |  |  |
| Email                                    |  |  |  |
| - Choose log in email -                  |  |  |  |
| horizonhavenstaff@paperlesspipeline.com  |  |  |  |
| horizonhavenadmin@paperlesspipeline.com  |  |  |  |
| Cancel Log In                            |  |  |  |

You You You You to manage Admin Settings, access transactions, rungeports, and more. Learn how to Use Paperless Pipeline→

# **Return to the Enterprise Portal**

While accessing an account from your Enterprise Portal, return to your Enterprise Portal to switch back to your overview of all accounts.

Who Can Do This: Enterprise Admin can return to the portal from an individual account.

To return to the portal from an individual account:

## 1 Go to Settings Menu:

• Click your name in the upper right corner while accessing an account from your Enterprise Portal.

## **2** Return to Portal:

• Click [Return to Your Offices]. You'll be taken back to the portal.

| Search address, mis, agent, se C                                   | 🔐 Transactions Tasks Unassigned Unreviewed Reports Reference 🛛 + ? 🞯 Horizon A. |
|--------------------------------------------------------------------|---------------------------------------------------------------------------------|
|                                                                    | Announcement from your admin: ${\cal P}$ Admin / Settings                       |
| Horizon Haven<br>Properties                                        | Need to post an announcement? This announcement area will A Personal Profile    |
|                                                                    | [→ Sign Out (Horizon Admin)                                                     |
| - My Shortcuts                                                     | ← Return to Enterprise Portal                                                   |
| To add Custom Shortcuts to this                                    | Search Active Transactions                                                      |
| list, run a search and / or sort,<br>then click the "Add Shortcut" | Q                                                                               |
| button.                                                            |                                                                                 |

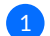